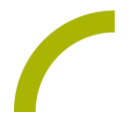

## Update-Freigabe iPadOS 16.1.1

Wir haben iPadOS 16.1.1. intensiv getestet und können das Update nun freigeben! Beachten Sie aber bitte den folgenden Hinweis:

Wir liefern unsere REHAVISTA-Pads grundsätzlich ohne Bildschirm-Entsperrcode aus. Nach größeren iPadOS-Updates (wie in diesem Fall) wird man automatisch zu der Einrichtung eines solchen Codes aufgefordert. **Wir empfehlen dringend, diesen nicht einzurichten.** Das Gerät wird nach sechsmaliger Falscheingabe des Codes deaktiviert und Ihre Daten gehen verloren.

Wie Sie das Update abschließen können, ohne einen Sperrcode festzulegen, zeigen wir Ihnen hier:

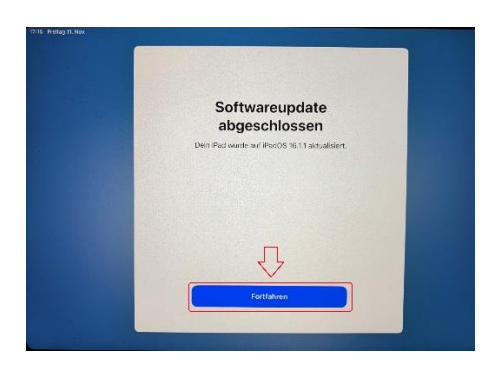

Bitte klicken Sie auf "Fortfahren".

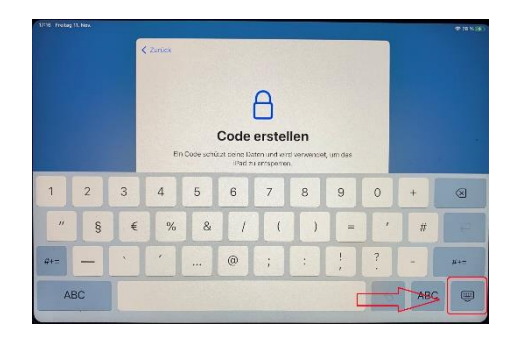

Anschließend klicken Sie auf das hier rot gekennzeichnete Symbol, um die Tastatur auszublenden.

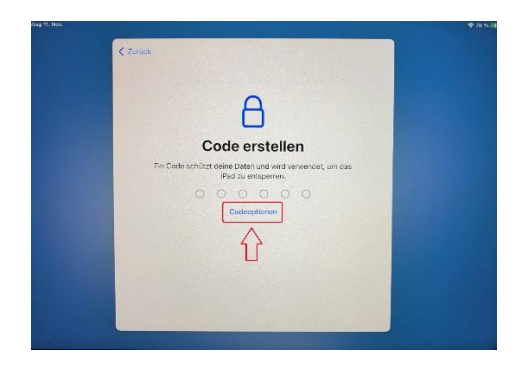

Bitte wählen Sie hier "Codeoptionen".

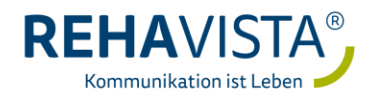

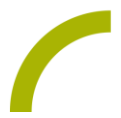

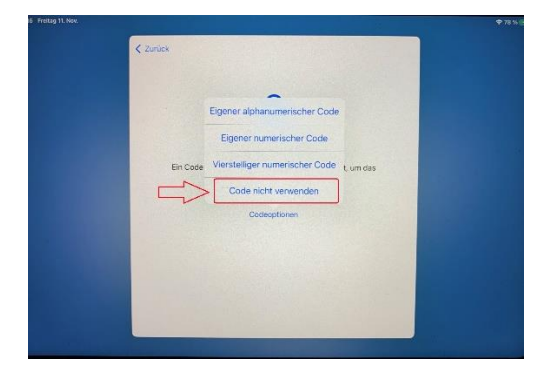

"Code nicht verwenden" anklicken.

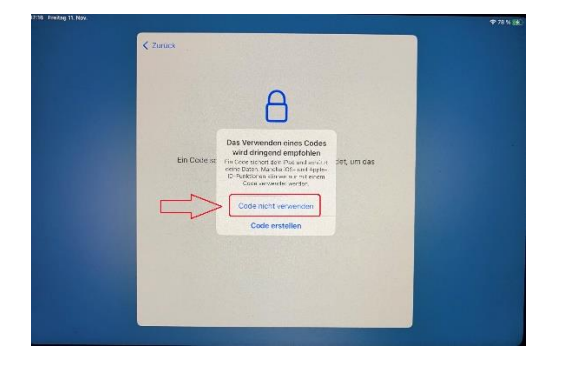

Hier erneut "Code nicht verwenden" anklicken.

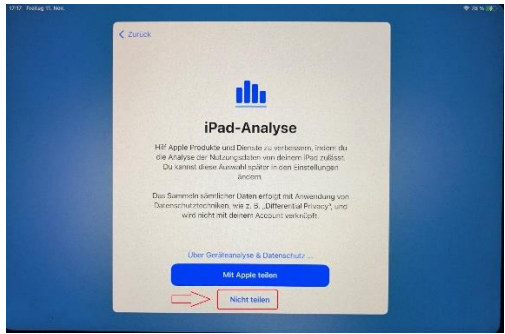

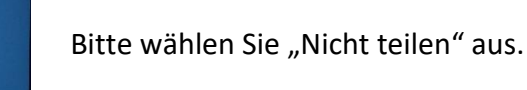

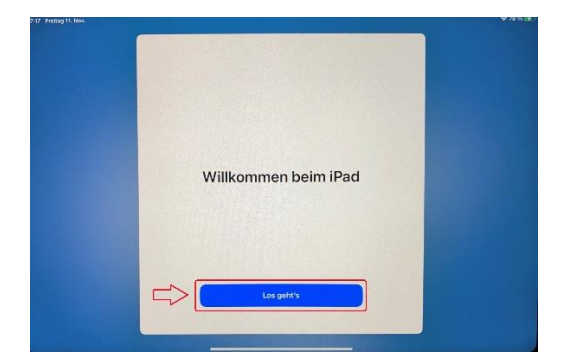

Klicken Sie auf "Los geht's". Das Update ist nun ohne Sperrcode abgeschlossen.

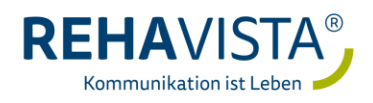